Learning Guide

# **ADDITIONAL OPTIONS**

After a message is sent, settings can be enabled which will automatically either close the send mail window or create a new message window. The display of the tool bar and/or status bar during your ICONDESK session is also optional. A check mark next to the command name indicates that the tool bar or status bar is currently being displayed.

## New or Close After Send/Save

After a message has been either sent or saved, it is possible to have a "new" message window appear automatically. Alternatively, you can select the option to have the compose message window "close" after the send or save operation has been executed.

### Method

To enable a new or close after send/save:

- 1. Select OPTIONS from the Mail Manager Menu Bar.
- 2. Click on either NEW AFTER SEND/SAVE or CLOSE AFTER SEND/SAVE (only one of the two can be enabled at any given time).
- 3. Enable the SAVE SETTING ON EXIT option (make sure there is a checkmark beside the option).

## Displaying the Tool Bar and Status Bar

It is possible to hide the Tool Bar and/or Status Bar from the screen.

## Method

#### To disable the Tool Bar and/or Status Bar:

- 1. Select OPTIONS from the Mail Manager Menu Bar.
- 2. Click on TOOL BAR to disable the display of this component of the window. (The checkmark will disappear.) and/or

Click in STATUS BAR to disable the display of the status bar. (The checkmark will disappear.)